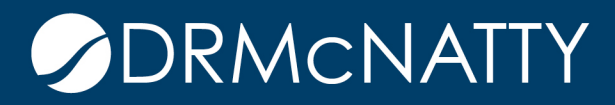

# TECH TIP

## RESOURCE REQUEST AND FULFILLMENT ORACLE PRIMAVERA P6 EPPM

In a decentralized project environment, Resource Managers are responsible for allocating their team members to projects. The Resource Request feature in Primavera P6 allows Project Managers to request resources for Activities. These requests show on the Open Requests for Resource Dashboard portlet for the Resource Manager to assign.

The following steps show Requesting Resources and Filling Requests in the P6 EPPM application.

#### **Requesting Resources**

To request a resource:

- 1. Select an activity on the Activities window and open the Assignments tab in the Details at the bottom of the window.
- 2. Use the Assign dropdown to pick Resource Requests.

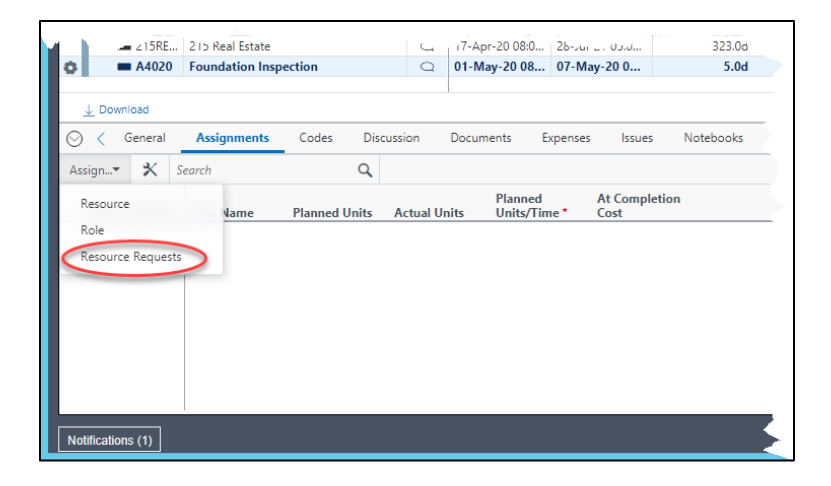

These tech tips are offered free of charge in the spirit of sharing knowledge with others. They do not include technical support, should you have a problem with them. We are always interested in how they can be improved, please do not hesitate to email us your comments. These tips have been thoroughly tested by our consultants in a variety of environments. Please read these tech tips thoroughly and be sure that you understand them before trying to use them. We can not be responsible for issues that develop because of the configuration of your hardware, technica environment or application of the tech memos. If you are not sure, then we urge you to contact Oracle technical support consultant for assistance

3. On the Open a Request for a Resource window, select the Role, Proficiency level, Resources Names, or Resource Codes to specify the type of resource needed.

| Open a Request for a Resource |              |             |                       |                     |      |  |  |  |  |
|-------------------------------|--------------|-------------|-----------------------|---------------------|------|--|--|--|--|
| Resource Sea                  | rch Criteria |             |                       |                     |      |  |  |  |  |
|                               |              |             | Show Results Matching | All Search Criteria | •    |  |  |  |  |
| Role Status                   | Roles        | Proficiency | Resources             | Resource Codes      |      |  |  |  |  |
| Primary Role                  |              | ) ny        |                       |                     |      |  |  |  |  |
|                               |              | Any         |                       |                     |      |  |  |  |  |
|                               |              | Any         |                       |                     |      |  |  |  |  |
|                               |              | Any         |                       |                     |      |  |  |  |  |
|                               |              | Any         |                       |                     |      |  |  |  |  |
|                               |              |             |                       | Cancel              | Save |  |  |  |  |

- 4. Click the ellipse (...) to select the Role (or other field) and then select the search criteria to be used.
- 5. Click Select and then Save to update the assignment for the activity.

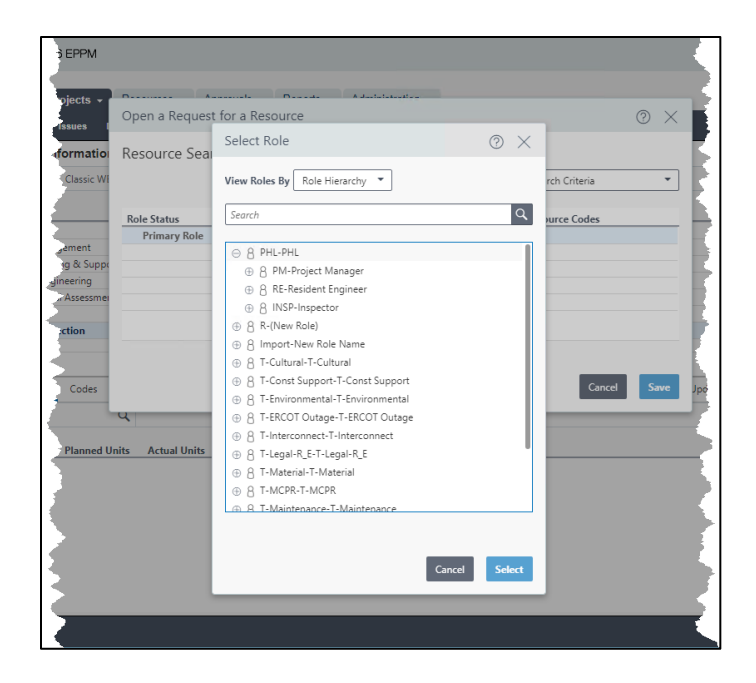

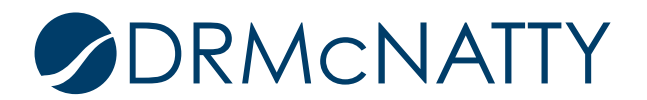

### **Filling Requests**

To view and fill the requests, open a Dashboard that contains the "Open Requests for Resources" portlet. It is displayed by Project with the open requested Roles under them.

1. Select the Role to fill.

| ORACLE                         | PRIMAVERA                          | P6 EPPM    |                  |                     |               | 3              |
|--------------------------------|------------------------------------|------------|------------------|---------------------|---------------|----------------|
| Dashboards                     | - Portfolios -                     | Projects - | Resources        | Approvals           | Reports       | Administration |
| Personal Works                 | pace Executive                     | PM Sam     | ple Portfolio Vi |                     |               | ξ              |
| Sample Por<br>Expand All Colla | tfolio Views<br>apse All Customize |            |                  |                     |               |                |
| Customize                      | quests for Resources               |            |                  | Organized by: PHL I | ? 🔁 🗗         | x Proje        |
| ~                              | Na                                 | ame        |                  | Unstaffed Un        | its Staffed U | Units 📄 ID *   |
| Resident E                     | on Renovations                     |            |                  | 5.                  | 0 bod 0       |                |
| 🔲 Stadium R                    | temodel                            |            |                  | 702.                | 0 b00         | .00d           |
| L Inspector                    |                                    |            |                  | 234.                | 00d 0         | .00d           |
| Le Project Ma                  | nager                              |            |                  | 234.                | 00d 0         | .00d           |
| Le Resident E                  | ngineer                            |            |                  | 234.                | 00d 0         | .00d           |
| Page: 1 of 1                   |                                    |            |                  |                     |               |                |
| Project Li                     | st by Status                       | ~~~~       |                  |                     | <br>          | X A Projep     |

2. The Resource Staffing window opens with the following features:

| ORACLE                               | PRIMAVERA                                                                                                    | P6 EPPM     |               |         |               |                      |                    | Welcom             | e, Thomas Cutting         | ✓ Help ▼           |
|--------------------------------------|----------------------------------------------------------------------------------------------------|-------------|---------------|---------|---------------|----------------------|--------------------|--------------------|---------------------------|--------------------|
| Dashboard                            | s - Portfolios - I                                                                                                    | Projects 👻  | Resources     | Approva | ls Reports    | Administration       |                    |                    |                           |                    |
| Resource<br>Search As<br>Unstaffed a | Resource Staffing of Stadium Remodel<br>Search Assign Resource<br>Unstaffed and Staffed for Primary Role: Project Manager |             |               |         |               |                      |                    |                    |                           |                    |
| Select                               | Activity Name                                                                                                    |             | Resource Name | e R     | Resource Type | Start                | Finish             | Remaining<br>Units | Remaining<br>Units / Time | Search<br>Criteria |
|                                      | Build Resource Conn                                                                                                    | nections    |               |         | Labor         | 17-Apr-20 08:00 AM   | 22-Mar-21 05:00 PM | 233.00d            | 100%                      | No                 |
|                                      | Execute Resource Co                                                                                                    | connections |               |         | Labor         | 17-Apr-20 08:00 AM   | 17-Apr-20 05:00 PM | 1.00d              | 100%                      | No                 |
|                                      | Verify Resource Con                                                                                                    | nections    |               |         | Labor         | 17-Apr-20 08:00 AM A | 23-Mar-21 08:00 AM | 0.00d              | 100%                      | Yes                |

- A. Display Unstaffed or both Unstaffed and Staffed activities for the given Role.
- B. View / add search criteria for the request A Yes in the search criteria field indicates that the request has criteria already entered from the assignment request.
- C. Check box for which Activities to assign. Select the activities to be assigned by checking the corresponding box.
- D. Search or Assign Resource options to either view options. Selecting search will open the Resource Search Criteria window.
- 3. Check the box beside the activities to be assigned (C above) and press Search (D above) to adjust the search criteria.

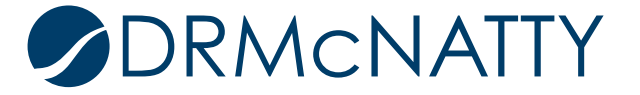

## RESOURCE REQUEST AND FULFILLMENT

| ORACLE                                                                                                    | PRIMAVERA P6             | EPPM               |                                     |         |                |  | Welcome, Thomas Cutting- | Help 👻  |  |
|----------------------------------------------------------------------------------------------------|--------------------------|--------------------|-------------------------------------|---------|----------------|--|--------------------------|---------|--|
| Dashboards 🗸                                                                                                    | Portfolios 👻 Pro         | ojects 👻 Resources | Approvals                           | Reports | Administration |  |                          |         |  |
| Resource Staffing<br>Define Search (<br>Show Results Mate                                                                                   | Resource Search Criteria |                    |                                     |         |                |  |                          |         |  |
| Role Status                                                                                                    | Role                     | es                 | Proficiency                         |         | Resources      |  | Resource Codes           |         |  |
| Primary Role                                                                                                    | Project Manager          |                    | 3 - Skilled 🛛 🕅<br>Any 🔹 🕅<br>Any 💽 |         |                |  |                          |         |  |
| Sort results by availability Compute availability for date range:  Activity Start to Finish Start Start Do not show overallocated resources |                          |                    |                                     |         |                |  |                          |         |  |
|                                                                                                    |                          |                    |                                     |         |                |  | Save Run Search          | n Close |  |

- E. Show Results Matching All or Any Enables the logical And / Or to force the search to return Resources that match All the criteria or that match Any of them.
- F. Role Search Criteria Selects Role and skill level to filter the search by.
- G. Resource and Resource Code Criteria Selects specific Resources or Resource Codes to filter the search by.
- H. Define Sort Criteria and Availability Sorts the returned Resources by their availability which can be done for the entire duration of the activity or within a specified date range.
- Select / Save Template Allows the search criteria to be saved as a template and selected for future searches.
- J. Save / Run Search / Close
   Save will save the changes and stay on the window.
   Run Search will locate matches and display them in the Resource Search Result window.

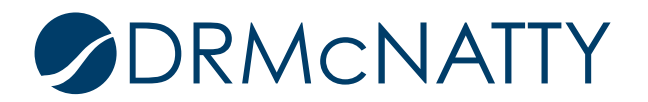

## RESOURCE REQUEST AND FULFILLMENT

| ORACI               | Le PRIMAVERA                  | P6 EPPM      |                |                |                      |                   | Welcom                       | e, Thomas Cutting <del>、</del> | Help 👻    |
|---------------------|-------------------------------|--------------|----------------|----------------|----------------------|-------------------|------------------------------|--------------------------------|-----------|
| Dashbo              | ards - Portfolios -           | Projects - R | esources A     | oprovals F     | eports Admir         | istration         |                              |                                |           |
| Resou               | rce Search Result             |              |                |                |                      |                   |                              |                                |           |
| Resource            | Staffing Assign Resource      | Search       |                | Start: 17-Apr- | 0 08:00 AM Finish: 1 | 7-Apr-20 05:00 PM | Total Requested Units: 1.00d | Requested Units/Ti             | ime: 100% |
| Resource            | e Search Result               |              |                |                |                      |                   |                              |                                |           |
| Search Al           | II: Primary Role = Project Ma | anager       |                |                | 2020                 |                   |                              |                                |           |
|                     |                               |              |                | Q1             | 2020                 | Q2                |                              |                                |           |
| Select              | Resource Name                 | Score        |                | March          | April                | May               |                              |                                |           |
|                     | Construction                  | 55           | Under/Overallo | -31.0          | 0d -30.00d           | i -31.00c         | 1                            |                                |           |
| <ul><li>✓</li></ul> | Project Manager               | 55           | Under/Overal   | -31.0          | 0d -30.00d           | i -31.00d         | i i                          |                                |           |
|                     | Closeout                      | 55           | Under/Overallo | -31.0          | 0d -30.00d           | -31.00d           | ł                            |                                |           |
|                     |                               |              |                |                |                      |                   |                              |                                |           |
|                     |                               |              |                |                |                      |                   |                              |                                |           |

- Select the Resource to assign and press Assign Resource.
- Search returns to the Search screen (#3).
- Resource Staffing returns to the Resource Staffing Window (#2). Close shuts the window and returns to the previous screen.
- 4. Instead of searching from the Resource Staffing window, select Assign Resource.

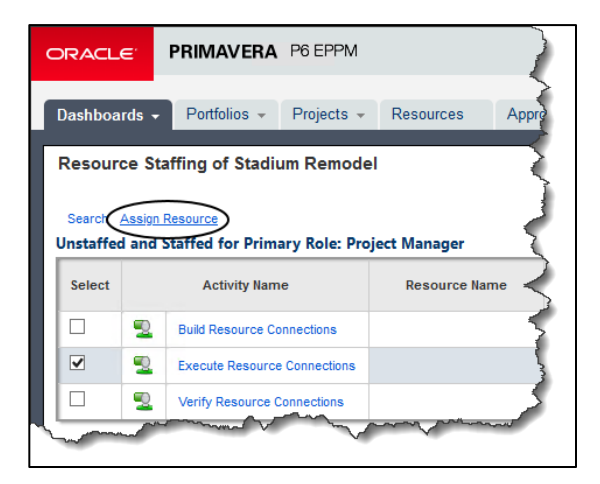

• The Assign Resources window displays the resources that match by the view selected (Primary Role is shown) with the option to show or hide usage.

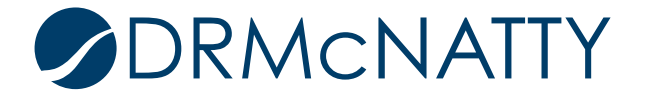

## **RESOURCE REQUEST AND FULFILLMENT**

| ORACLE                              | PRIMAVERA P6 EPPM                                                      |                                                                                                    |       |               |         | Welcome, Thomas Cutting                                     | ✓ Help ✓             |
|-------------------------------------|------------------------------------------------------------------------|----------------------------------------------------------------------------------------------------|-------|---------------|---------|-------------------------------------------------------------|----------------------|
| Assign Reso                         | ources                                                                 |                                                                                                    |       |               |         |                                                             | @ ×                  |
| View Resources E                    | Jy Primary Role 🔻                                                      | Availability of Abu                                                                                                    | Sohel | Overallocated | Units — | Show <ul> <li>Unit</li> <li>Limit</li> <li>Limit</li> </ul> | ts () Costs          |
| D<br>PM<br>PM<br>PM-Cons<br>PM-Cons | Name<br>Project Manager<br>Project Manager<br>Closeout<br>Construction | 7.50d<br>6.884<br>6.254<br>5.63d<br>5.00d<br>4.384<br>3.754<br>3.134<br>2.504<br>1.884<br>1.254<br>0.634<br>0.004<br>16 | 23 01 | 8             | 15      | 22 29                                                       | 05                   |
| < III                               | >                                                                      | February                                                                                                    |       | 2020          | arch    | Hi                                                          | Apri »<br>de Usage « |
|                                     |                                                                        |                                                                                                    |       |               |         | Cancel                                                      | Select               |

- Highlight the Resource needed and click Select to assign.
- Pick the Assignment Settings for Price per Unit and Units per Time and click Ok.

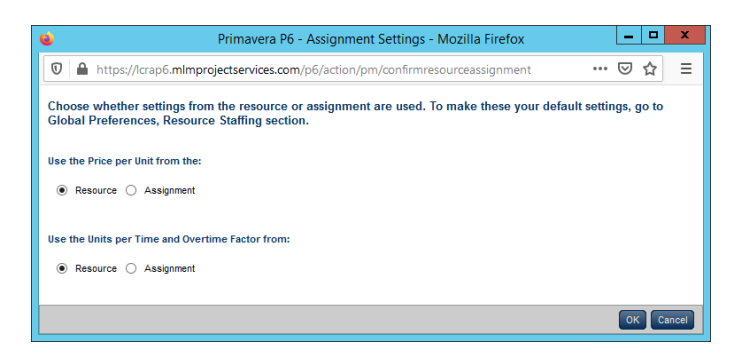

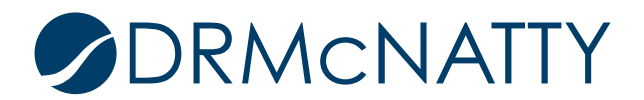

5. Return to the Resource Staffing window to display the remaining activities to assign.

| ORACL              | DRACLE PRIMAVERA P6 EPPM Welcome, Thomas Cutting + Help +                     |                   |               |                 |         |                      |                    |                    |                    |                           |                    |
|--------------------|-------------------------------------------------------------------------------|-------------------|---------------|-----------------|---------|----------------------|--------------------|--------------------|--------------------|---------------------------|--------------------|
| Dashboa            | shboards - Portfolios - Projects - Resources Approvals Reports Administration |                   |               |                 |         |                      |                    |                    |                    |                           |                    |
| Resour             | Resource Staffing of Stadium Remodel                                          |                   |               |                 |         |                      |                    |                    |                    |                           |                    |
| Search<br>Unstaffe | Search Assign Resource Display: 🔿 Unstaffed @ Unstaffed and Staffed           |                   |               |                 |         |                      |                    |                    |                    |                           |                    |
| Select             |                                                                               | Activity Nam      | ne            | Resource Name   | e Resou | гсе Туре             | Start              | Finish             | Remaining<br>Units | Remaining<br>Units / Time | Search<br>Criteria |
|                    | 2                                                                             | Build Resource Co | onnections    |                 | L       | abor 1               | 17-Apr-20 08:00 AM | 22-Mar-21 05:00 PM | 233.00d            | 100%                      | No                 |
|                    | Verify Resource Connections                                                   |                   |               | b               | abor 1  | 17-Apr-20 08:00 AM A | 23-Mar-21 08:00 AM | 0.00d              | 100%               | Yes                       |                    |
|                    |                                                                               |                   |               |                 | Stat    | ffed Assignme        | ents               |                    |                    |                           |                    |
|                    | 2                                                                             | Execute Resource  | e Connections | Project Manager | L       | abor 1               | 17-Apr-20 08:00 AM | 17-Apr-20 05:00 PM | 0.00d              | 0%                        | Yes                |
|                    |                                                                               |                   |               |                 |         |                      |                    |                    |                    |                           |                    |
| 1                  |                                                                               |                   |               |                 |         |                      |                    |                    |                    |                           |                    |
|                    |                                                                               |                   |               |                 |         |                      |                    |                    |                    |                           |                    |
|                    |                                                                               |                   |               |                 |         |                      |                    |                    |                    |                           |                    |
|                    |                                                                               |                   |               |                 |         |                      |                    |                    |                    |                           |                    |
|                    |                                                                               |                   |               |                 |         |                      |                    |                    |                    |                           |                    |
|                    |                                                                               |                   |               |                 |         |                      |                    |                    |                    |                           |                    |
|                    |                                                                               |                   |               |                 |         |                      |                    |                    |                    |                           |                    |

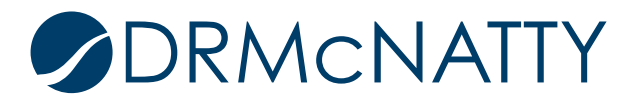